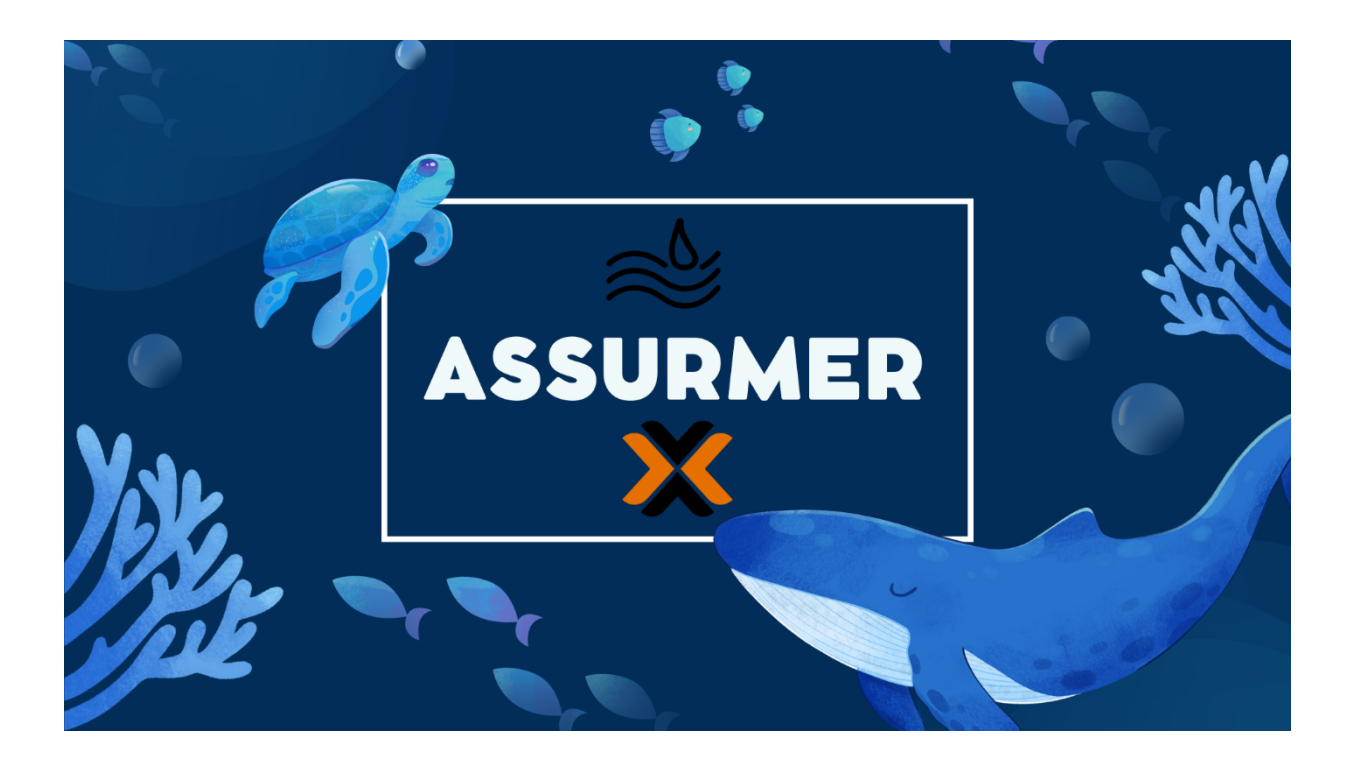

# ASSURMER AP n°6

TEST DE LA GESTION D'INVENTAIRE ET REMONTEE AUTOMATIQUE GLPI

| Date     | Auteur    | Validateur | Destinataires | Diffusion   | Nbr. de | Commentaires         |
|----------|-----------|------------|---------------|-------------|---------|----------------------|
| version  |           |            |               | document    | pages   |                      |
| 20/08/24 | Maxence   | Aucun      | Service DSI   | Interne via | 19      | Intro, partie 1 et 2 |
|          | MARTIN-   |            |               | Teams       |         |                      |
|          | PARENT +  |            |               |             |         |                      |
|          | Antoine   |            |               |             |         |                      |
|          | Rodrigues |            |               |             |         |                      |

# Table des matières

| Introduction à la gestion d'inventaire               | 3    |
|------------------------------------------------------|------|
| Procédure d'installation Windows de l'agent GLPI     | 4    |
| Prérequis                                            | 4    |
| Procédure                                            | 5    |
| Forcer les ordinateurs clients à adopter la GPO      | . 12 |
| Installation agent GLPI – bare-métal Proxmox + Cisco | . 13 |

### Introduction à la gestion d'inventaire

Dans le monde moderne des affaires, où l'infrastructure technologique est souvent le pilier de la performance opérationnelle, la gestion d'inventaire IT se révèle cruciale. Une gestion efficace des actifs informatiques permet non seulement de suivre l'utilisation des ressources, mais aussi de garantir la sécurité, la conformité et l'optimisation des coûts. L'utilisation de solutions avancées comme GLPI (Gestionnaire Libre de Parc Informatique) devient donc indispensable pour les entreprises souhaitant maintenir un contrôle rigoureux et précis de leurs équipements et logiciels.

GLPI se distingue comme un outil puissant et flexible, capable de centraliser toutes les informations relatives aux actifs informatiques dans une interface unifiée. Que ce soit pour gérer l'inventaire, suivre les interventions de support ou analyser les coûts, GLPI offre une panoplie de fonctionnalités pour répondre aux besoins variés des entreprises.

Un des aspects les plus remarquables de GLPI est son agent. Cet agent peut être installé sur une multitude de plateformes, incluant Windows, Linux, et macOS, ce qui en fait une solution particulièrement adaptable à divers environnements technologiques. Grâce à sa légèreté, l'agent de GLPI consomme très peu de ressources système, garantissant ainsi une performance optimale des machines sur lesquelles il est déployé.

En plus de sa faible consommation, l'agent de GLPI joue un rôle crucial en facilitant la collecte automatique des données d'inventaire. Il permet de recenser et de suivre en temps réel l'ensemble des matériels et logiciels présents sur les machines, offrant ainsi une vision exhaustive et actualisée des actifs informatiques. Cette capacité à fonctionner de manière fluide et transparente sur différents systèmes d'exploitation, tout en minimisant l'empreinte sur les ressources, fait de l'agent GLPI un outil indispensable pour une gestion IT efficace et sans encombre.

# **Procédure d'installation Windows de l'agent GLPI**

### **Prérequis**

Pour installer automatiquement l'agent GLPI via une GPO (Group Policy Object) dans un environnement Windows, il est nécessaire de respecter certains prérequis. Voici les principaux :

#### 1. Préparation de l'Agent GLPI :

- Télécharger la dernière version de l'agent GLPI compatible avec votre environnement (Windows).
- Assurez-vous que l'agent GLPI soit configuré selon vos besoins, notamment avec les informations de votre serveur GLPI.

#### 2. Infrastructure Active Directory :

- Un domaine Active Directory fonctionnel.
- Les utilisateurs et les ordinateurs doivent être joints au domaine Active Directory.

#### 3. Serveur de fichiers :

• Un partage réseau accessible à partir de tous les ordinateurs clients où l'agent GLPI sera installé. Ce partage réseau contiendra le fichier d'installation de l'agent GLPI.

#### 4. Permissions :

- Les utilisateurs doivent avoir des droits de lecture sur le partage réseau où se trouve le fichier d'installation.
- Les ordinateurs doivent avoir les permissions nécessaires pour exécuter des scripts ou des fichiers d'installation à partir du partage réseau.

### Procédure

1.Sur le logiciel « Gestion des stratégies de groupe » du contrôleur de domaine, faites un clic droit sur le domaine qui nous intéresse et cliquez sur « Créer un objet GPO dans ce domaine, et le lier ici... »

| Fichier Action Affichage                                                          | Fenêtre ?                                                                                                    | _ é                                                      |
|-----------------------------------------------------------------------------------|----------------------------------------------------------------------------------------------------|----------------------------------------------------------|
| 🖬 🗐 🛅 🖄                                                                           |                                                                                                    |                                                          |
| Gestion de stratégie de group<br>A Forêt : assurmer.local<br>- Pomaines           | e assurmer.local<br>État Objets de stratégie de groupe liés Héritage de                                                   | stratégie de groupe Délégation                           |
| <ul> <li>Sites</li> <li>Modélisation de s</li> <li>Résultats de straté</li> </ul> | Créer un objet GPO dans ce domaine, et le lier ici<br>Lier un objet de stratégie de groupe existant<br>Bloquer l'héritage | 'SVOL (DFRS) pour ce domaine, car il est                 |
|                                                                                   | Assistant Modélisation de stratégie de groupe<br>Nouvelle unité d'organisation                                            | omaine de base pour ce domaine. Modification             |
|                                                                                   | Rechercher<br>Modifier le contrôleur de domaine<br>Supprimer<br>Utilisateurs et ordinateurs Active Directory              | omaine.<br>ture de tous les contrôleurs de domaine de ce |
|                                                                                   | Affichage<br>Nouvelle fenêtre à partir d'ici                                                                              | >                                                        |
|                                                                                   | Actualiser<br>Propriétés                                                                                                  |                                                          |
|                                                                                   | roprices                                                                                                    |                                                          |

#### 2. Nommez la GPO (ici Agent GLPI)

| 82.125.128.113:3389 - Bureau à distance<br>Gestion de stratégie de groupe<br>Fichier Action Affichage Fenêtre ?                                                       | Q.   ···                                                                                                    | - 0 ×<br>- 0 ×<br>- 6× |
|----------------------------------------------------------------------------------------------------|----------------------------------------------------------------------------------------------------|------------------------|
| Getion de tutterige de groupe     Getion de tutterige de groupe     Getion de tutterige de groupe     Getion de tutterige de groupe     Getion de tutterige de groupe | Base       Option de la baseja de grançes lisi : Histogo de stratégie de grançes         Défe pope efficie i itali a de reliciolari Achine Dectory et STSHOL, pour ce domaine, cer i est associé à la stratégie de grançes         Montanion - d'azz         In neutra acuree réformation d'azz         De seu suité board Déleted pour celédert i i dal d'infranctura ve hais les contribus de domaine de les contribus de domaine de les contribus de les contribus de les contres de les contres de les contribus de les c | Hadiotor               |
|                                                                                                    |                                                                                                    | Détecter               |

3. Faites un Clic droit sur la GPO que nous venons de créer et cliquez sur « modifier... »

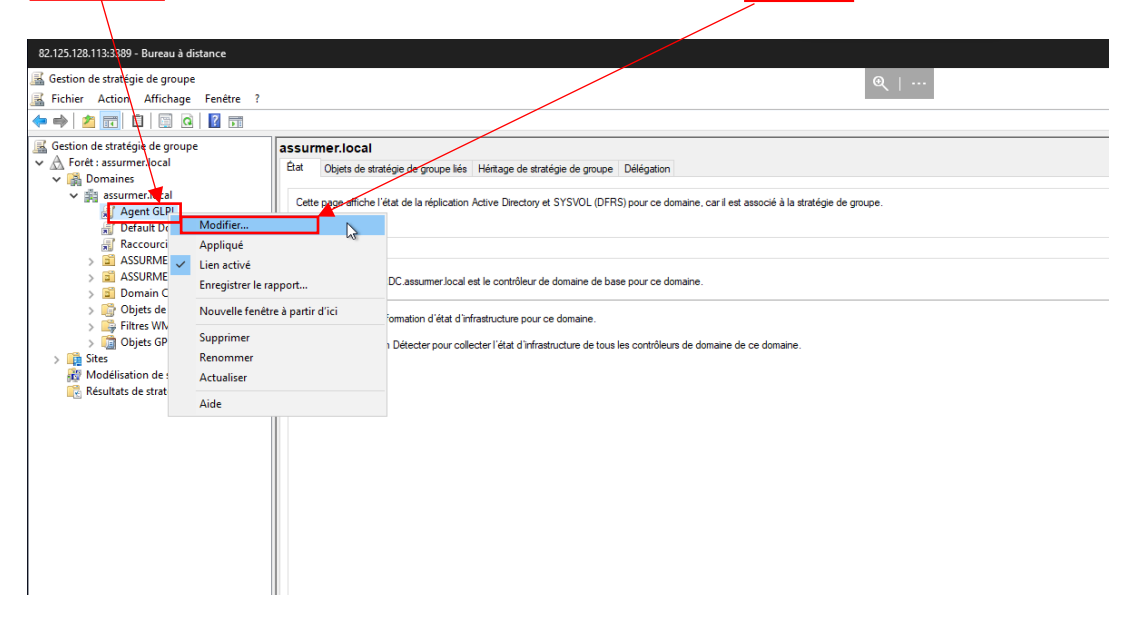

4.Une fois dans l'éditeur des GPO, faites un clic droit sur Installation de logiciel et cliquez sur nouveau package

| 82.125.128.113:3389 - Bureau à distance  |                   |                                |
|------------------------------------------|-------------------|--------------------------------|
| Éditeur de gestion des stratégies de gr  | oupe              |                                |
| Fichier Action Affichage ?               |                   |                                |
| ← ➡ 2 □ □ □ □ □ ■ 1 □                    | 1                 |                                |
| Stratégie Agent GLPI [ASSURDC.ASSU       | RMER.LOCA Nom     | Version État du déploie Seurce |
| 🗸 👰 Configuration ordinateur             |                   |                                |
| ✓                                        |                   |                                |
| Paramètres du logiciel                   |                   |                                |
| Installation de logiciel                 |                   |                                |
| Parametres Windows                       | Nouveau >         | Раскаде                        |
| Préférences                              | Affichage >       |                                |
| ✓ <sup>™</sup> Configuration utilisateur | Coller            |                                |
| > 📔 Stratégies                           | Actualiser        |                                |
| > 🧮 Préférences                          | Exporter la liste |                                |
|                                          | Exporter la liste |                                |
|                                          | Propriétés        |                                |
|                                          | Aide              |                                |
|                                          |                   |                                |

5.Selectionnez l'agent GLPI via son chemin réseau et cliquez sur Ouvrir

|                                                                                                    | e ?                                                                                                    |                         |                  |                           |                            |
|----------------------------------------------------------------------------------------------------|----------------------------------------------------------------------------------------------------|-------------------------|------------------|---------------------------|----------------------------|
|                                                                                                    |                                                                                                    |                         |                  |                           |                            |
| <ul> <li>Stratégie Agent GLPLAS</li> <li>Configuration ordine</li> <li>Stratégies</li> <li>Paramètres du</li> <li>Installation</li> <li>Paramètres Vanishi</li> </ul> | SURDC.ASSURMER.LOCA Nom<br>teur<br>Llogiciel<br>n de logiciel<br>indows s                                                                                                    | Version État du déple   | sie Source       |                           | Aucun élément à afficher d |
| > Préférences                                                                                                    | Ouvrir                                                                                                    |                         |                  |                           | ×                          |
| <ul> <li>Configuration utilisat</li> <li>Stratégier</li> </ul>                                                                                                    | e<br>← → ∽ ↑                                                                                                    | ASSURDC > Shares > GLPI |                  | ע פֿ Rech                 | ercher dans : GLPI         |
| > Préférences                                                                                                    | Organiser 👻 Nouveau dossi                                                                                                    | er                      |                  |                           | III - 🔟 🕐                  |
|                                                                                                    | 📰 Images 🛛 🐴 No                                                                                                    | m                       | Modifié le       | Type Taille               |                            |
|                                                                                                    | 👌 Musique 🚮                                                                                                    | GLPI-Agent-1.7-x64      | 22/05/2024 19:09 | Package Windows 18 883 Ko |                            |
|                                                                                                    | Objets 3D                                                                                                    |                         |                  |                           |                            |
|                                                                                                    | Téléchargement:                                                                                                    |                         |                  |                           |                            |
|                                                                                                    | 🙀 Vidéos                                                                                                    |                         |                  |                           |                            |
|                                                                                                    | Disgue local (C:)                                                                                                    |                         |                  | Λ.                        |                            |
|                                                                                                    |                                                                                                    |                         |                  |                           |                            |
|                                                                                                    | Lecteur de CD (C                                                                                                    |                         |                  |                           |                            |
|                                                                                                    | Lecteur de CD (E                                                                                                    |                         |                  |                           |                            |
|                                                                                                    | <ul> <li>Lecteur de CD (E</li> <li>Lecteur de CD (E</li> <li>Lecteur de CD (D:)</li> </ul>                                                                                                    |                         |                  |                           |                            |
|                                                                                                    | <ul> <li>Lecteur de CD (E</li> <li>Lecteur de CD (E</li> <li>Lecteur de CD (D;)</li> <li>Lecteur de CD (E;)</li> </ul>                                                                                                    |                         |                  |                           |                            |
|                                                                                                    | <ul> <li>Lecteur de CD (E</li> <li>Lecteur de CD (E)</li> <li>Lecteur de CD (D);</li> <li>Lecteur de CD (E)</li> <li>Lecteur de CD (E)</li> <li>Réseau</li> </ul>                                                                                                    |                         |                  |                           |                            |
|                                                                                                    | Lecteur de CD (C     Lecteur de CD (C     Lecteur de CD (E     Lecteur de CD (E)     Lecteur de CD (E)     Réseau     Assundo                                                                                                    |                         |                  |                           |                            |
|                                                                                                    | Lecteur de CD (C Lecteur de CD (C) Lecteur de CD (C) Lecteur de C |                         |                  |                           |                            |

6. Vérifiez que « attribué » est bien l'option sélectionnée et cliquez sur OK.

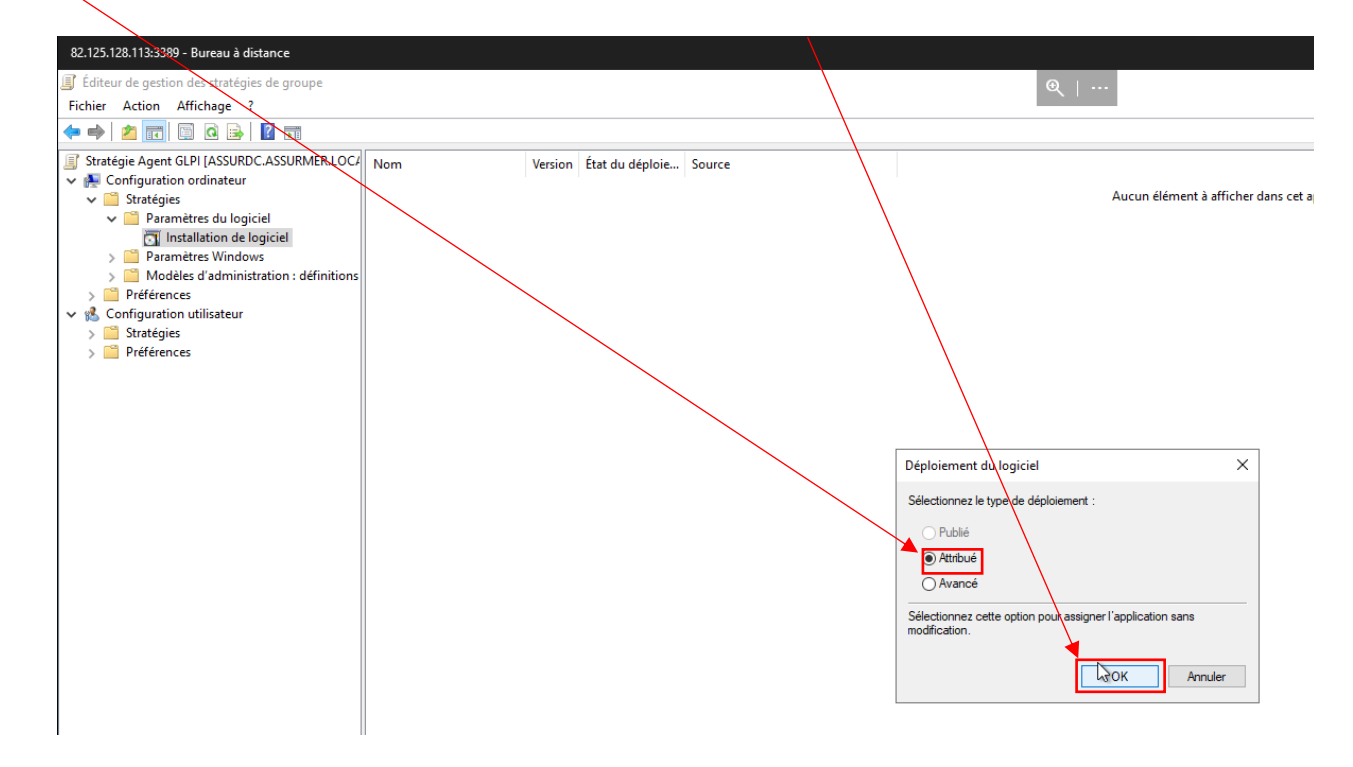

Nous allons créer un script de démarrage pour que l'agent GLPI soit présent à chaque démarrage et effectue l'inventaire.

1. Clic droit sur la GPO > « modifier ».

|          | 📕 Gestion de stratégie de gr                                                | oup      | e           |            |               |         |          |
|----------|-----------------------------------------------------------------------------|----------|-------------|------------|---------------|---------|----------|
|          | 🕌 Fichier Action Affichag                                                   | е        | Fenêtre ?   |            |               |         |          |
|          |                                                                             | ?        |             |            |               |         |          |
|          | Gestion de stratégie de gro                                                 | Agent GI | _PI         |            |               |         |          |
|          | ✓ ▲ Forêt : assurmer.local                                                  | Étendue  | Détails     | Paramètres | Déléga        | tion    |          |
| FI<br>Dr | <ul> <li>Domaines</li> <li> <sup>*</sup> iii assurmer.local     </li> </ul> |          | Liaisons    |            |               |         |          |
| PI       | 🚮 Agent GLP                                                                 |          | Afficher le | s liaisons | à cet emplace | ement : | ass      |
|          | 🛒 Default Do                                                                |          | Modifier    |            |               |         | on sui   |
| N        | 🛒 Raccourci G                                                               | ~        | Appliqué    |            |               | 3       | <u> </u> |
|          | 🛒 win installe                                                              |          | Lien activé |            |               |         |          |

 Dérouler « Configuration ordinateur » > « Stratégies » > « Paramètres Windows », et cliquer sur « Scripts ».

|   | Éditeur de gestion des stratégies de groupe                                                                                                    | ffishees          |
|---|----------------------------------------------------------------------------------------------------|-------------------|
| e | Fichier       Action       Affichage       ?         Image: Stratégie Agent GLPI [ASSURDCASSURMER.LOC/       Image: Stratégies       Image: Stratégies         Image: Stratégies       Image: Stratégies       Image: Stratégies       Image: Stratégies         Image: Paramètres du logiciel       Image: Stratégie de résolution de noms       Image: Stratégie de résolution de noms         Image: Stratégie de résolution de noms       Image: Stratégie de résolution de noms       Image: Stratégie de résolution de noms | Sélecti<br>une de |

#### 3. Double cliquer sur « Démarrage »

| Éditeur de gestion des stratégies de groupe                            | History Londre                                     |           | — | × |
|------------------------------------------------------------------------|----------------------------------------------------|-----------|---|---|
| Fichier Action Affichage ?                                             |                                                    |           |   |   |
| 🗢 🔿 🙍 🗔 📓 🛃                                                            |                                                    |           |   |   |
| Stratégie Agent GLPI [ASSURDC.ASSURMER.LOC/                            | Scripts (démarrage/arrêt)                          |           |   |   |
| Configuration ordinateur     Stratégies                                | Démarrage                                          | Nom       |   |   |
| <ul> <li>Paramètres du logiciel</li> <li>Paramètres Windows</li> </ul> | Afficher les <u>Propriétés</u>                     | Démarrage |   |   |
| Stratégie de résolution de noms<br>Scripts (démarrage/arrêt)           | Description :<br>Contient les scripts de démarrage | de        |   |   |

- 4. Cliquer sur « Ajouter », puis remplir les champs :
  - a. Nom du script . msiexec.exe
  - b. **Paramètres de script** : /quiet /i "\\ASSURDC\Shares\GLPI\GLPI-Agent-1.7-x64.msi" RUNNOW=1 SERVER="http://support.assurmer-assurances.fr/front/inventory.php"

| tra       | a                       |                               |           | I          |
|-----------|-------------------------|-------------------------------|-----------|------------|
| cri       | Edition du script       |                               | ×         |            |
| ar        |                         |                               |           | Monter     |
|           |                         |                               |           | Descendre  |
| <u></u> 0 | Viviom du script :      | 7                             |           | Descentare |
| èl        | msiexec.exe             |                               | Parcourir |            |
| ce        |                         | ]                             |           | A*         |
| 'n        | Paramètres de scripts : |                               |           | Ajouter    |
| !S        | /quiet /i "\\ASSURDC\S  | hares\GLPI\GLPI-Agent-1.7-x64 |           | Modifier   |
| ce        |                         | <b>j</b>                      |           |            |
|           |                         |                               | Annala    | Supprimer  |
|           |                         | OK                            | Annuler   |            |

### 5. Cliquer sur « Appliquer »

| Propriétés de : Démarra                              | ge                                            | ? ×                    |
|------------------------------------------------------|-----------------------------------------------|------------------------|
| Scripts Scripts PowerSh                              | nell                                          |                        |
| Scripts « Dé                                         | émarrage » pour « Agent GLPI »                |                        |
| Nom                                                  | Paramètres                                    | ]                      |
| msiexec.exe                                          | /quiet /i "\\ASSURDC\Shares                   | Monter                 |
|                                                      |                                               | Descendre              |
|                                                      |                                               | Ajouter                |
|                                                      |                                               | Modifier               |
|                                                      |                                               | Supprimer              |
|                                                      |                                               |                        |
| Pour voir les fichiers de s<br>le bouton ci-dessous. | scripts stockés dans cet objet de stratégie o | de groupe, cliquez sur |
| Afficher les fichiers                                |                                               |                        |
|                                                      | OK And                                        | dler Appliquer         |

6. De retour dans « Gestion de stratégie de groupe », faire un clic droit sur « assurmer.local », et cocher « Appliqué »

|   | 属 Gestion de stratégie de groupe   |                                                           |
|---|------------------------------------|-----------------------------------------------------------|
|   | Fichier Action Affichage F         | Fenêtre ?                                                 |
|   | 🔶 🙇 📰 🧟 🚺 🖬                        |                                                           |
|   | 🔁 🚟 Gestion de stratégie de groupe | Agent GLPI                                                |
|   | ✓ 🔬 Forêt : assurmer.local         | Étendue Détails Paramètres Délégation                     |
|   | Fi 🗸 📑 Domaines                    | Linicone                                                  |
|   | Pr 💙 🏥 assurmer local              |                                                           |
|   | 🛁 Agent GLPI                       | Afficher les liaisons à cet emplacement : assurmer.loca   |
|   | 🗐 Default Domain                   | Les sites, domaines et unités d'organisation suivants son |
|   | Raccourci GLPI                     |                                                           |
| _ | win installer                      | Emplacement A                                             |
|   | > 🖬 ASSURMER_GRC                   | assurmer.local C                                          |
|   | > 🖬 ASSURMER_USE                   | Appliqué                                                  |
|   | > 🔰 Domain Control                 |                                                           |
|   | - Chiete de etraté                 | Leffactive                                                |
|   |                                    |                                                           |

On redémarre maintenant notre machine de test, pour que la GPO s'applique.

Nous allons maintenant vérifier que la GPO a bien été fonctionnelle sur notre machine :

1. Se rendre sur localhost:62354 sur un navigateur.

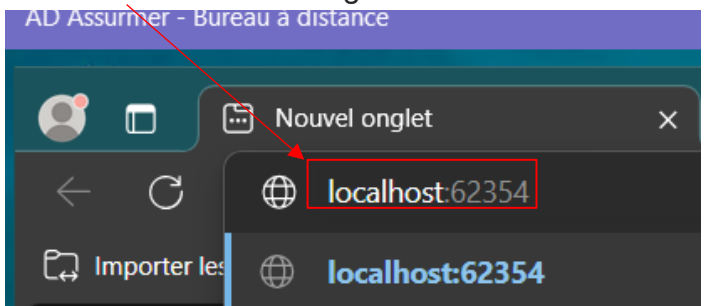

2. Cette page apparaît. La GPO est fonctionnelle.

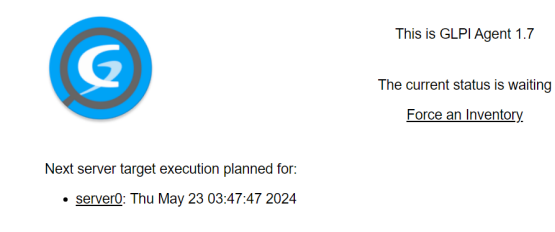

Il est aussi possible de voir que la machine apparaît maintenant dans l'inventaire « Parc » de GLPI (<u>http://support.assurmer-assurances.fr/front/computer.form.php?id=1</u>) :

|                                                              | tes 🛛 📅 Gabarits |                   |                                      | Rechercher Q            |
|--------------------------------------------------------------|------------------|-------------------|--------------------------------------|-------------------------|
| féléments visualisés + contient +                            |                  |                   |                                      |                         |
| [ 📑 Highe ] 🙆 Highe globale ] [ Hi groupe ] 🗸 Rechercher 🌣 O |                  |                   |                                      |                         |
| 🖅 Actions 🖉 🗰 🔍 🔍 👌 -                                        |                  |                   |                                      |                         |
| NOM ENTITÉ STATUT FABRICANT NUMÉRO DE                        |                  |                   |                                      | COMPOSANTS - PROCESSEUR |
| ASSURDC ASSURMER QEMU                                        |                  |                   |                                      | pc-q35-8.1              |
| 20 v lignes / page                                           |                  |                   |                                      |                         |
|                                                              |                  |                   |                                      |                         |
|                                                              |                  |                   |                                      |                         |
| Ordinateur - ASSURDC 🔕                                       |                  |                   |                                      | 1/1                     |
| Nom                                                          | ASSURDC          | Statut            |                                      | s +                     |
| Lieu                                                         |                  | Type d'ordinateur | QEMU +                               | 1 +                     |
| Technicien responsable                                       |                  |                   |                                      | i +                     |
| Groupe responsable                                           |                  | Modèle            |                                      | i +                     |
| u Usager numéro                                              |                  |                   |                                      |                         |
| -<br>D Usager                                                |                  |                   |                                      |                         |
| Utilisateur                                                  |                  |                   |                                      | i +                     |
| Groupe                                                       |                  |                   | 48FDCAF6-5008-4CA3-9E7A-AC3BD48BD268 |                         |
| Commentaires                                                 |                  |                   |                                      | i +                     |
|                                                              |                  |                   |                                      |                         |
| Dernière date de démarrage                                   |                  |                   |                                      |                         |
|                                                              |                  |                   | 🛱 Mattra à la corhaille 🛛 🖽          | Samonardar              |
|                                                              |                  |                   | B Mettre s la cordenie               | auregaluer              |
|                                                              |                  |                   |                                      |                         |

### Forcer les ordinateurs clients à adopter la GPO

1.Sur un PC client, via l'invite de commande lancez la commande « gpupdate /force »

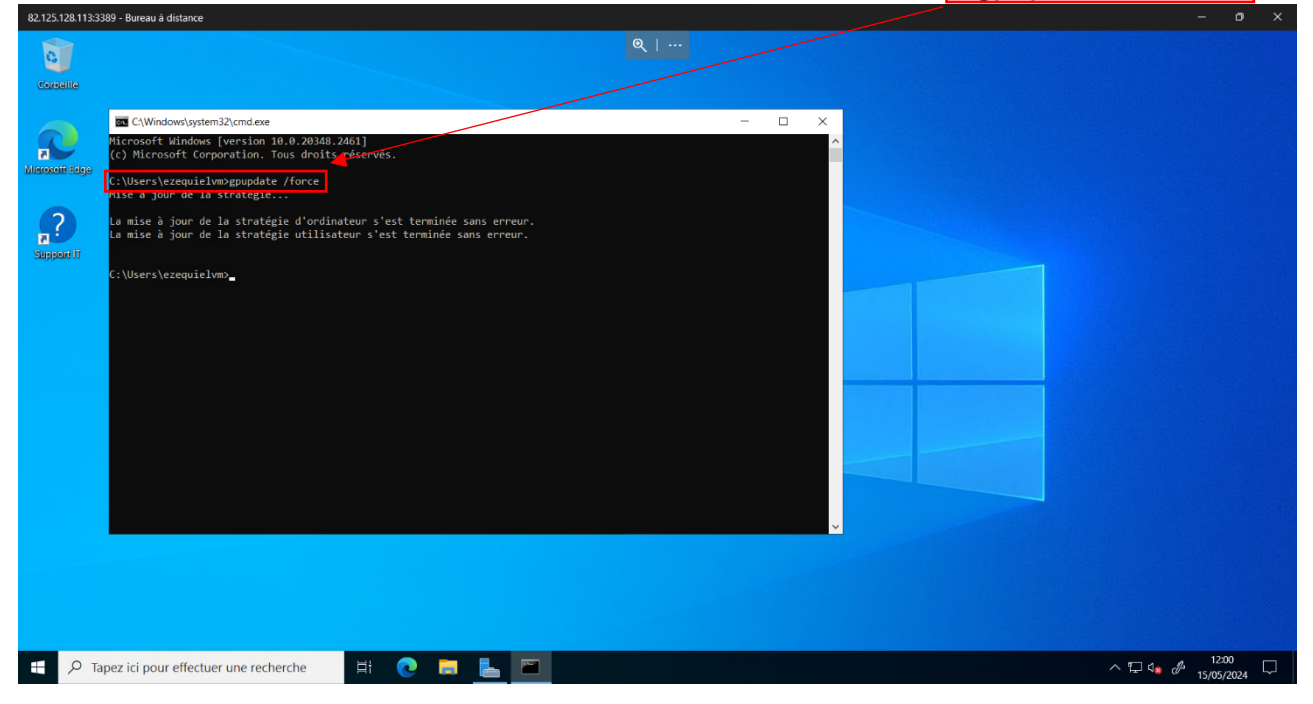

# Installation agent GLPI – bare-métal Proxmox + Cisco

Cette partie de la procédure est manquante, car nous n'avons pas eu la possibilité d'accéder aux îlots comme ils étaient avant l'été. Le déménagement nous a donc ralenti et fait perdre un temps précieux, que nous n'avons pas pu rattraper pour faire remonter nos serveurs Proxmox et nos appareils réseaux Cisco dans notre inventaire GLPI.

Nous comptons cependant faire remonter ces différentes parties de notre infrastructure GLPI le jour du rendu (18 septembre 2024). La procédure et le dossier rendu sera donc mis à jour les semaines suivantes.

Merci de votre compréhension 😂